"Errore - Accesso non riuscito. Il client non è in grado di connettersi al servizio di autenticazione" Risoluzione dei problemi relativi ai messaggi di errore nel CSM

## Sommario

Introduzione Problema Soluzione Informazioni correlate

# Introduzione

In questo documento viene descritto come risolvere l'*errore - Accesso non riuscito. Il client non è in grado di connettersi al* messaggio di errore del *servizio di autenticazione* in Cisco Security Manager (CSM).

**Nota:** Il presente documento tratta un problema comune riscontrato nel CSM versione 4.3 (CSM 4.3); tuttavia, è possibile che lo stesso problema e la stessa soluzione si applichino anche ad altre versioni.

## Problema

Gli utenti non sono in grado di accedere all'applicazione client CSM e ricevono uno o entrambi i seguenti messaggi di errore:

• Errore - Accesso non riuscito. Il client non può connettersi al servizio di autenticazione

### Accesso all'URL non consentito

Inoltre, i tentativi di accesso all'interfaccia utente del Web di CiscoWorks/Prime potrebbero generare questo messaggio di errore:

403 - Errore non consentito

## Soluzione

Completare la procedura descritta in questa sezione per registrare nuovamente il servizio Apache

sul server CSM. L'applicazione client CSM utilizza il servizio Apache per eseguire il login.

- 1. Sul server CSM, selezionare **Start > Esegui > services.msc** per aprire la console dei servizi di Microsoft Windows.
- 2. Verificare che il tipo di avvio per tutti i servizi CSM sia impostato su **Manuale** (ad eccezione del servizio *Cisco Security Manager Daemon Manager (CRMDmgtd*), che deve essere impostato su **Automatico**).
- 3. Arrestare il servizio Cisco Security Manager Daemon Manager (CRMDmgtd) e attendere che arresti tutti i servizi dipendenti.
- Selezionare Start > Tutti i programmi > Accessori > Prompt dei comandi, fare clic con il pulsante destro del mouse sul collegamento Prompt dei comandi e scegliere Esegui come amministratore per aprire un prompt dei comandi con privilegi.
- 5. Immettere questo comando per annullare manualmente la registrazione del servizio CSM Apache:

pdreg -u Apache

6. Immettere questo comando per registrare nuovamente manualmente il servizio CSM Apache:

```
pdreg -r Apache -e "C:\PROGRA~2\CSCOpx\MDC\Apache\bin\Apache.exe" -f "-d
C:\PROGRA~2\CSCOpx\MDC\Apache -D SSL" -d Tomcat
```

**Nota:** Il percorso deve essere immesso in formato DOS 8.11. Ad esempio, *C:\PROGRA~2* anziché *C:\Program Files (x86)*. Nelle versioni a 64 bit di Microsoft Windows, il percorso predefinito della directory principale CSM è **C:\PROGRA~2\CSCOpx**; nelle versioni a 32 bit di Microsoft Windows, il percorso predefinito della directory principale CSM è **C:\PROGRA~1\CSCOpx**.

7. Immettere questo comando per generare nuovamente il certificato SSL (Secure Sockets Layer) per il CSM:

cd C:\Progra~2\CSCOpx/MDC/Apache gencert.bat

8. Riavviare il servizio Cisco Security Manager Daemon Manager (CRMDmgtd) e attendere che riavvii tutti i servizi dipendenti.

## Informazioni correlate

- Guida all'installazione di Cisco Security Manager 4.3
- Documentazione e supporto tecnico Cisco Systems